## How to Write a Course and Section in PLN

1. Click on the Professional Learning tab. Doing so will open a sidebar on the left part of the screen. This bar is what you will use to create and manage courses.

| <b>PCS </b> Inellas County Schools |                       |                     |            |                         |           |              |  |  |  |
|------------------------------------|-----------------------|---------------------|------------|-------------------------|-----------|--------------|--|--|--|
| Home                               | Professional Learning | Badges <del>-</del> | Transcript | Credentials/Credit Bank | Resources | PD Playlists |  |  |  |
|                                    |                       |                     |            |                         |           |              |  |  |  |

 In the sidebar, click on the build button. This will take you to a screen that allows you to see all of your courses and their current status in PLN. Notice the "Not Submitted", "In Review", "Returned for Revision" and "Approved" selections in the top, gray bar. You can filter what type of courses you see by checking or unchecking the boxes next to each filter.

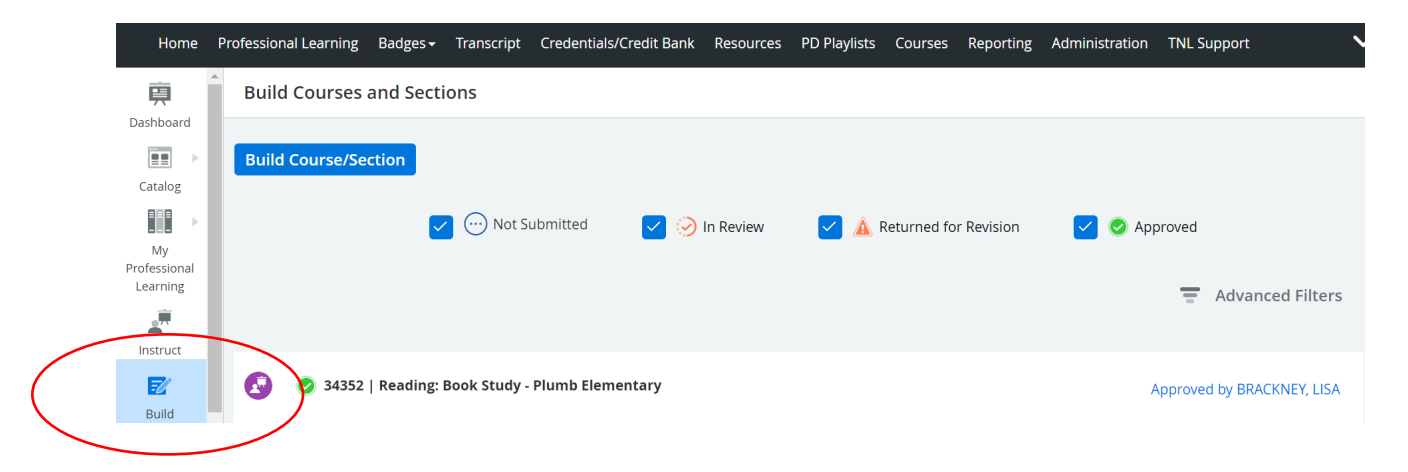

3. By selecting the Build Course/Section button, the system will take you to the course details screen.

| Home                     | Professior | al Learning | Badges 🗸   | Transcript   | Credentials/Credit Bank | Resources | PD Playlists | Courses     | Reporting  | Administration | TNL Support      | ~          |
|--------------------------|------------|-------------|------------|--------------|-------------------------|-----------|--------------|-------------|------------|----------------|------------------|------------|
| 関<br>Dashboard           | Build      | Courses     | and Secti  | ons          |                         |           |              |             |            |                |                  |            |
| Catalog                  | Build      | Course/Se   | ction      |              |                         |           |              |             |            |                |                  |            |
| My                       |            |             |            | Not S        | ubmitted 🔽 🧭            | In Review | 🔽 🛦 F        | Returned fo | r Revision | 🗹 🧿 Apj        | proved           |            |
| Professional<br>Learning |            |             |            |              |                         |           |              |             |            |                | 🚍 Advance        | ed Filters |
| Instruct                 |            |             |            |              |                         |           |              |             |            |                |                  |            |
| <b>E</b><br>Build        | ٧          | 34352       | Reading: I | Book Study - | Plumb Elementary        |           |              |             |            | /              | Approved by BRAC | KNEY, LISA |

4. To start, a pop-up will ask you to select the course type: Instructor Led or Self Paced. Choose Instructor Led and click continue to move forward.

|              | Build a Course                                                                                                    | _ |
|--------------|----------------------------------------------------------------------------------------------------|---|
| Select Cours | e Type Required                                                                                                    |   |
| 0 🛃          | Instructor Led Course<br>An instructor-led course has instructor(s) and can take place in a physical location or online.                       | A |
| 0            | Self Paced Course<br>A self-paced course does not need to have a specific start and end time, and is delivered<br>online, typically via a LMS. |   |
|              |                                                                                                    |   |
|              | Cancel                                                                                                    |   |

5. A second popup will ask you to begin to build the course by entering in pertinent information. When you are finished, click create to move forward.

| ng  | Build a Course                                | -i-pn      |
|-----|-----------------------------------------------|------------|
| es  |                                               |            |
| /Se | New Instructor Led Course                     | 18         |
|     |                                               | Apr        |
|     | Course Title required                         |            |
|     |                                               | 18         |
|     | Office Course Provider                        |            |
| 352 | 21st Century     V     Integrate Moodle     V | <b>_</b> A |
|     | Cancel                                        | A          |

6. Now you are in the Course Details pages. You can move through the course details pages by either clicking next or managing the subcategories on the left side of the screen. *A review of the new tab options can be found at the end of this PDF.* 

| <b>Back to Draft Courses</b>   | Test                                                                                                    |             |
|--------------------------------|----------------------------------------------------------------------------------------------------|-------------|
| Course Details*                | Course Details Show Instruc                                                                                                    | tions 🕜 🚥 🔒 |
| Rubrics                        |                                                                                                    |             |
| Course Tags                    | <b>Course #:</b><br>This is an unique identifier for this course that users can search by or quickly reference.                                          |             |
| Visibility                     | 34368                                                                                                    |             |
| Course Resources               | Course Title: [Required]<br>The title will be displayed in the course catalog and will appear on the participant's transcript. This is a required field. |             |
| Sections (0)                   | Test                                                                                                    |             |
| * Required field(s) incomplete | Course Description/General Objective(s): (Required)                                                                                                    |             |
|                                | B I U A · D · Size · ≧ ≟ ∷ ∷ Ⅲ ∞ ∞ ∞                                                                                                    |             |

7. Notice the three dots (breadcrumbs) on the right side of the screen. These breadcrumbs bring about other options that may be beneficial to you in the future such as copying courses, copying both courses and sections, and depending on your level of permissions, other options may be available too. To move away from the breadcrumbs, click off the breadcrumb box and this will take those options away.

| Back to Draft Courses          |                            | Test                                                                                                    |
|--------------------------------|----------------------------|----------------------------------------------------------------------------------------------------|
| Course Details*                | > Course De                | etails Show Instructions                                                                                                    |
| Rubrics                        |                            |                                                                                                    |
| Course Tags                    | Course #<br>This is an ur  | ique identifier for this course that users can search by or quickly reference.                                                    |
| Visibility                     | 34368                      |                                                                                                    |
| Course Resources               | Course T<br>The title will | itle: [Required]<br>be displayed in the course catalog and will appear on the participant's transcript. This is a required field. |
| Sections (0)                   | Test                       |                                                                                                    |
| * Required field(s) incomplete | Course D                   | escription/General Objective(s): Required                                                                                         |
|                                | BI                         | <u>J</u> <u>A</u> • [X] • Size • E = := := := := := := :: :: :: :: :: ::::::                                                      |
|                                |                            | Submit Course Next                                                                                                    |
|                                |                            | Show Instructions  Show Instructions  Copy Course Copy Course and All Sections Delete Course Archive Course Archive Course        |

- 8. Refocus on the Course Details:
- The course number will auto-generate just like it did in the previous PLN platform.
- The course title is brought through from when you added it in the Course Type pop-up.
- Move through the questions as they come up and fill in as you usually do.
  - Remember in the PCSB Course # to add a hashtag or leave the entry blank as this will be generated by TIS after the course has been submitted and approved.
- Most of the tabs are the same as they were in the previous PLN platform.
- One area you may find different is the "Florida PD Protocols Standards." For now, leave this area blank until the Professional Learning department creates a standardized way to add this information.

Once you are finished filling in the Course Details page, you have the option to submit the course without adding a section. This is a new feature in this version of PLN.

| ← Back to Draft Courses        | Test                                                                                                    |
|--------------------------------|----------------------------------------------------------------------------------------------------|
| Course Details*                | > Course Details Show Instructions                                                                                                    |
| Rubrics                        |                                                                                                    |
| Course Tags                    | Course #:<br>This is an unique identifier for this course that users can search by or quickly reference.                                                                                                    |
| Visibility                     | 34368                                                                                                    |
| Course Resources               | <b>Course Title:</b> [Required]<br>The title will be displayed in the course catalog and will appear on the participant's transcript. This is a required field.                                                                                                    |
| Sections (0)                   | Test                                                                                                    |
| * Required field(s) incomplete | Course Description/General Objective(s): Required                                                                                                    |
|                                | B I U A· ⊠· Size · E ± II II III III III · III · III |
|                                | Submit Course Next                                                                                                    |

9. Move your attention down to the sections tab. *A sum of each of the other tabs is available below.* To create a new section, click on the section tab, then the add section blue tab.

| Home Professional Learning     | Badges <del>-</del> | Transcript | Credentials/Credit Bank | Resources         | PD Playlists               | Courses              | Reporting                 | Administration | TNL Support |
|--------------------------------|---------------------|------------|-------------------------|-------------------|----------------------------|----------------------|---------------------------|----------------|-------------|
| Back to Draft Courses          |                     |            |                         |                   | Test                       |                      |                           |                |             |
| Course Details*                |                     | All sectio | ns (0)                  |                   |                            |                      |                           |                |             |
| Rubrics                        | 7                   |            |                         |                   |                            |                      |                           |                |             |
| Course Tags                    |                     | Add Sect   | ion                     |                   |                            |                      |                           |                |             |
| Visibility                     |                     |            |                         |                   |                            |                      |                           |                |             |
| Course Resources               |                     |            | A Section is            | an instan         | ce of a cour               | se with i            | ts own gro                | up of particip | ants.       |
| Sections (0)                   | >                   |            | A Section m             | ay contain<br>You | meetings t<br>I have not a | imes, me<br>idded an | eting plac<br>y sections. | es, and Instru | ctors.      |
| * Required field(s) incomplete |                     |            |                         |                   |                            |                      |                           |                |             |

Just as the course creation had a pop-up, the sections tab does too. Add the section name and click the blue button that says "add section".

| Tra | Add Section           | Ad |
|-----|-----------------------|----|
| Ali | Section Name Required |    |
| A   | Cancel Add Section    |    |

Go through the details just as you have before in the previous platform. The PCSB Section # will be auto-generated after it is submitted and approved. You can either leave this section blank or add a hashtag when filling in the rest of the information.

Special note: In the previous platform, you were able to leave the "release the section" area blank, in this platform, be sure to add a specific date and time to release the section. If you want it released soon after submitting it for approval, select the date as 48 hours in advance. This will allow the PLN clerk to have enough time to work through the submissions without interfering with your submission date.

| <b>Back to Draft Courses</b>   | Test                                            |                           |
|--------------------------------|-------------------------------------------------|---------------------------|
| Course Details*                | test                                            | Show Instructions         |
| Rubrics                        |                                                 |                           |
| Course Tags                    | Section Details Class Times (0) Roster Waitlist |                           |
| Visibility                     | Release to Catalog for Registration             | 1                         |
| Course Resources               | on Required At                                  |                           |
| Sections (1)                   | >                                               |                           |
| * Required field(s) incomplete | Waitlist Settings                               |                           |
|                                |                                                 |                           |
| Previous                       |                                                 | Submit Course and Section |

After filling in all of the prerequisites, select the submit course button on the right side of the screen.

| ← Back to Draft Courses        | Test                                                                                                    |
|--------------------------------|----------------------------------------------------------------------------------------------------|
| Course Details*                | Course Details                                                                                                    |
| Rubrics                        |                                                                                                    |
| Course Tags                    | Course #:<br>This is an unique identifier for this course that users can search by or quickly reference.                                            |
| Visibility                     | 34368                                                                                                    |
| Course Resources               | Course Title: [sequed] The title will be displayed in the course catalog and will appear on the participant's transcript. This is a required field. |
| Sections (0)                   | Test                                                                                                    |
| * Required field(s) incomplete | Course Description/General Objective(s): Tequired                                                                                                   |
|                                | B I U A· O· Size · ≞ ≞ ∷ ;= ⊞ ∞ ∞ ∞ ⊡                                                                                                    |
|                                | Submit Course Next                                                                                                    |

Now you have completed the requirements to write a course and section and submit if for approval.

Great job!

10. Other Tab Options:

The other tabs can be filled in; however, as many of them are still new, just being aware of them can be beneficial. Only one specific setting is mandatory at this time (see the Visibility section for more information).

The **Rubrics** tab features sections our district has not yet utilized, so training on that may be offered in the future.

| Hack to Draft Courses          | Test                                 |      |   |
|--------------------------------|--------------------------------------|------|---|
| Course Details*                | Manage Course Alignment              |      | 6 |
| Rubrics                        | >                                    |      |   |
| Course Tags                    | Available Competencies               |      |   |
| Visibility                     | Select a Competency and press Go     |      |   |
| Course Resources               | Calibration Teacher Learning V GO    |      |   |
| Sections (1)                   |                                      |      |   |
| * Required field(s) incomplete | No Subcategories have been selected. |      |   |
|                                | Current Questions                    |      |   |
| Previous                       | Submit Course                        | Next |   |

The **Course Tags** feature allows a user to search the course catalog using any of the specific tags you have selected on this tab.

| Back to Draft Courses          | Test                                                                                                    |     |   |  |  |  |
|--------------------------------|----------------------------------------------------------------------------------------------------|-----|---|--|--|--|
| Course Details*                | Course Tags                                                                                                    | ••• | 0 |  |  |  |
| Rubrice<br>Course Tags         | Course Tags allow a user to find this course in the catalog when filtering by a pre-defined tag. Categories labeled Required must ha<br>Course Tag selected. |     |   |  |  |  |
| Visibility                     | Teaching and Learning (0)                                                                                                    |     | • |  |  |  |
| Course Resources               | Elementary Education                                                                                                    |     |   |  |  |  |
| Sections (1)                   | Middle School Education                                                                                                    |     |   |  |  |  |
| * Required field(s) incomplete | High School Education                                                                                                    |     |   |  |  |  |

The **Visibility** section allows you to broaden or narrow the user's ability to see your course based on your audience. You must have something selected for a user to be able to see your course. Because this feature is so new, the Professional Learning department will provide future updates on this section. For now, be sure to keep the location set to the default (Pinellas County Schools).

|  | Back to Draft Courses                                             |          | Test                                                                                                    |     |    |  |  |  |
|--|-------------------------------------------------------------------|----------|----------------------------------------------------------------------------------------------------|-----|----|--|--|--|
|  | Course Details*                                                   |          | Visibility                                                                                                    | ••• | 0  |  |  |  |
|  | Rubrics                                                           |          |                                                                                                    |     |    |  |  |  |
|  | Course Tags                                                       |          |                                                                                                    |     |    |  |  |  |
|  | Visibility                                                        | >        | Select the locations for which this course is visible. If none are selected, no one will be able to see this course in the catalog. Ye |     |    |  |  |  |
|  | Course Resources                                                  |          | be able to manually add participants regardless of visibility.           Manage Location                                               |     |    |  |  |  |
|  | Sections (1)                                                      |          |                                                                                                    |     |    |  |  |  |
|  | * Required field(s) incomplete                                    |          |                                                                                                    |     |    |  |  |  |
|  |                                                                   |          | Pinellas County Schools                                                                                                    |     | -  |  |  |  |
|  | Previous<br>https://pinellas.truenorthlogic.com/ia/empari/tab/Cre | edential | sCreditBank?_ct                                                                                                    | Nex | ct |  |  |  |

For the **Course Resources** tab, this feature allows you to add resources by uploading documents, adding a link to a website, embedding content, or adding other types of resources that can be found in the drop-down menu underneath the Resource Type. If you'd like to add a resource to see if you like this feature, we encourage you to try it out.

|  | <b>Back to Draft Courses</b>   |                  | Test                                                |               |      |
|--|--------------------------------|------------------|-----------------------------------------------------|---------------|------|
|  | Course Details*                | Course Resources |                                                     |               | 0    |
|  | Rubrics                        | ✓ Add Resource   |                                                     |               |      |
|  | Course Tags                    |                  | There are no resources associated with this course. |               |      |
|  | Visibility                     |                  |                                                     |               |      |
|  | Course Resources               |                  |                                                     |               |      |
|  | Sections (1)                   |                  |                                                     |               |      |
|  | * Required field(s) incomplete |                  |                                                     |               |      |
|  |                                |                  |                                                     |               |      |
|  | Previous                       |                  |                                                     | Submit Course | Next |